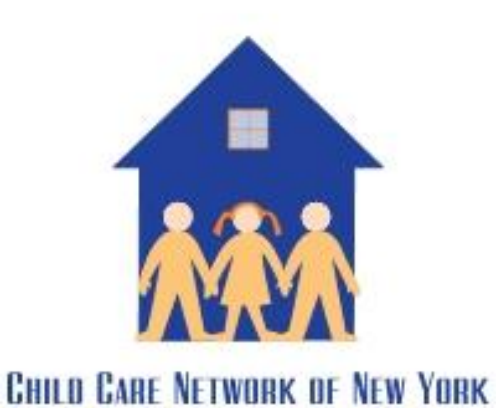

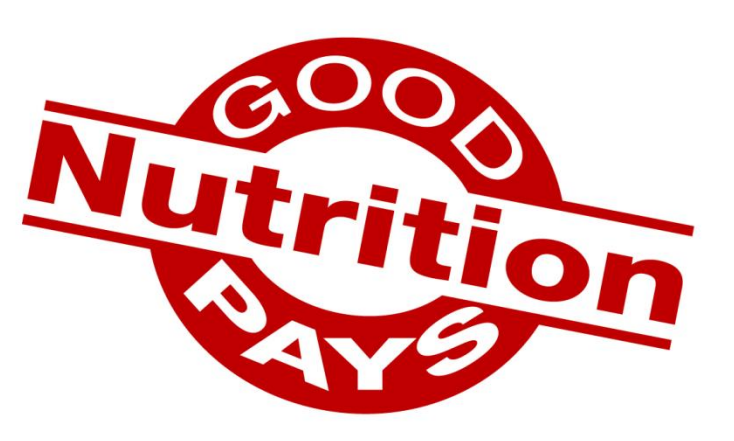

#### CACFP and Minute Menu

#### A Provider's Guide to Claiming Online

#### Contents

- Getting Started
- Enrolling Children
- Entering Menus and Attendance
- Menu Planning
- Submitting Your Claim
- Review Status of Submitted Claims
- Managing Your Provider Calendar
- Child Enrollment Renewals (once a year)

#### Getting Started

A Child Care Network of New York representative has downloaded Minute Menu onto your desktop. Open the program by clicking this icon →

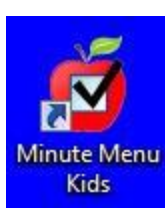

To access your profile, enter the login number and password provided by CCNNY and click "Sign In."

|           | s sign in                                                                  |
|-----------|----------------------------------------------------------------------------|
| User Name | -                                                                          |
| Password  |                                                                            |
|           | Remember my password for me.                                               |
|           | Sign In Cancel Options                                                     |
|           |                                                                            |
| L C       | user name or password.                                                     |
| Click he  | re for important information about your                                    |
| compute   | er's Internet security and connecting to<br>your Minute Menu Kids account. |

NOTE: If you are not at your computer, you can access your account from any other PC by entering: www.minutemenu.com and entering your login ID and Password

# Enrolling Children

Here is the WebKids home screen. To begin setting up your account, click on "Child Information" to enter the information of the children attending your day care.

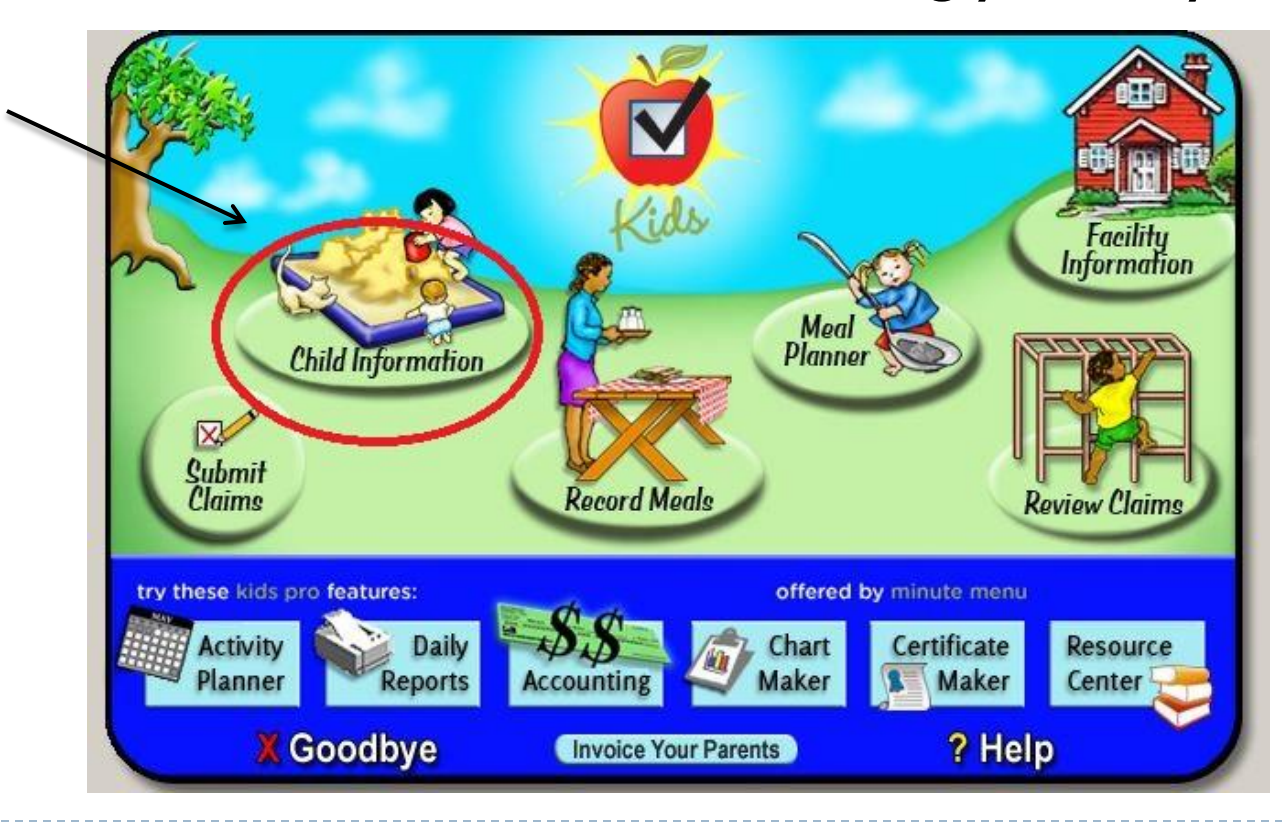

# Child Information

Enroll Child

- To enroll new children, click this button  $\rightarrow$
- Enter each child's
  - name
  - Birth date
  - address
  - phone number
  - date of enrollment
  - relationship to you (own child or not related/day care child)
  - gender
  - race and ethnicity
  - Once all information has been entered, click Next.

| File Community       | Help                                                     |                          |
|----------------------|----------------------------------------------------------|--------------------------|
| Enroll New Child     |                                                          |                          |
| Child                |                                                          |                          |
| Status               | Pending                                                  |                          |
| First Name           | John MI Last Name Smith                                  |                          |
| Date of Birth        | 02/24/2010  Age: 3 years 4 months                        |                          |
| Address              | 241 Harmon Street                                        |                          |
| City                 | Queens State NY  Zip Code 11428                          |                          |
| Home Phone           | 718-785-8888 Copy From Sibling                           |                          |
| Participation        | Child Race (check all t                                  | hat apply)               |
| Date of Enrollment   | 16/01/2013                                               | r Alaskan Native         |
| Relation to Provider | Not Related / Day Care Child                             | merican                  |
|                      | Participates in CACFP Native Hawaiian of White           | r other Pacific Islander |
| Physical Description | Ethnicity (check one)                                    |                          |
| Gender Male          | Weight         Hair Color         Not Hispanic or Latino | atino                    |
|                      |                                                          |                          |

#### Parent Information

Next enter the parent's information. You can save time by clicking "Use Child's Address." Aside from the parent's name, no additional information is needed.

| Father C         | Guardian        |        |           |        |                 |   |
|------------------|-----------------|--------|-----------|--------|-----------------|---|
| First Name       | Jane            | Middle | Last Name | Smith  |                 |   |
| ome Address      |                 |        |           | Phone  | Numbers & Email |   |
| Address          | 142 Main Street |        |           | Home   | 718-555-5555    |   |
|                  |                 | [      |           | Work   |                 |   |
| City, State, ZIP | Brooklyn        | NY -   | 11226     | Email  |                 |   |
| mployment        |                 |        |           | Cindi  |                 |   |
| Occupation       |                 |        | (         | Use    | Child's Address |   |
| Employer         |                 |        |           | Autho  | лидео поприскир |   |
| Work Address     |                 |        |           | Notes: |                 |   |
| City State ZIP   |                 |        |           |        |                 | ¢ |

## Child's Schedule

- Next enter the child's schedule: what time the parents drop them off and pick them up, which days of the week they attend, and which meals they eat at the day care.
- If the child is school age and only attends in the afternoon, go to "Grade Level/School Type" and click "School Age."

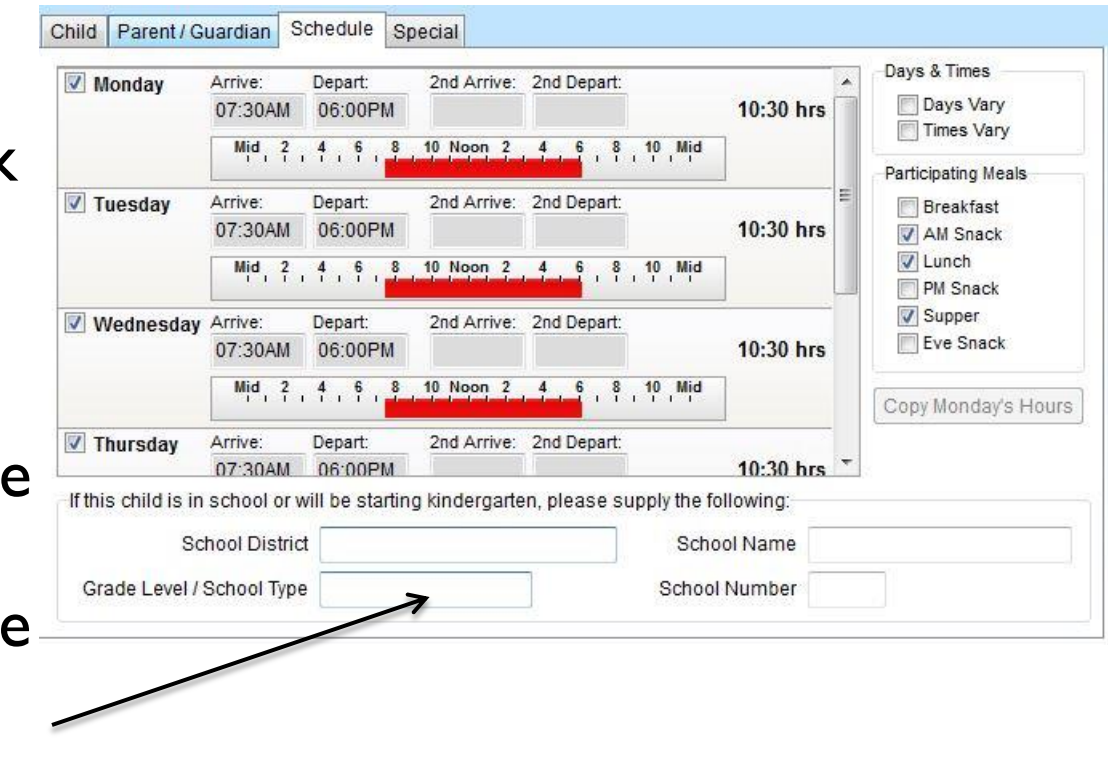

#### Infant Information

- If the child is an infant (<u>6 weeks to 1 year old</u>), enter the feeding information on the next page. This includes who (parent or provider) is supplying the formula or breast milk, what brand of formula and who is providing the solid food for the infant.
- If the child is not an infant, you should skip the last section.

| Pa    | arent's Infant For | rmula Choice   | Parent supplies formula/breast milk, provider supplies food. | • |
|-------|--------------------|----------------|--------------------------------------------------------------|---|
|       | Formula Offere     | ed by Provider |                                                              |   |
|       | Parent's Fo        | ormula Name    | Enfamil                                                      |   |
| Over  | Pay                | ment Source:   | Special Needs                                                |   |
| 🔳 Spe | cial Diet          |                |                                                              |   |
|       |                    |                |                                                              |   |

#### Finalize the Enrollment

Click "Done" to complete the enrollment process. Remember that the child enrolled is pending, until you fax the completed enrollment form signed by the parent/guardian to your sponsor agency. After the form is received and processed, the Agency will Activate the child.

| Your child information has been saved and the child's status is noted<br>as "Pending". You may begin recording this child in all areas of<br>Minute Menu KIDS immediately. However, if you wish to receive Food<br>Program reimbursements for this child, you must print a Child<br>Enrollment Form for this child, have the parent sign it, and mail it to<br>your Sponsor. Please keep a printed copy for your records, and give<br>the parent a copy, as well. |  |
|----------------------------------------------------------------------------------------------------|--|
| Print Child Enrollment Done                                                                                                    |  |
|                                                                                                    |  |

#### Entering Menus and Attendance

At the home screen, click "Record Meals" to enter your menus and attendance.

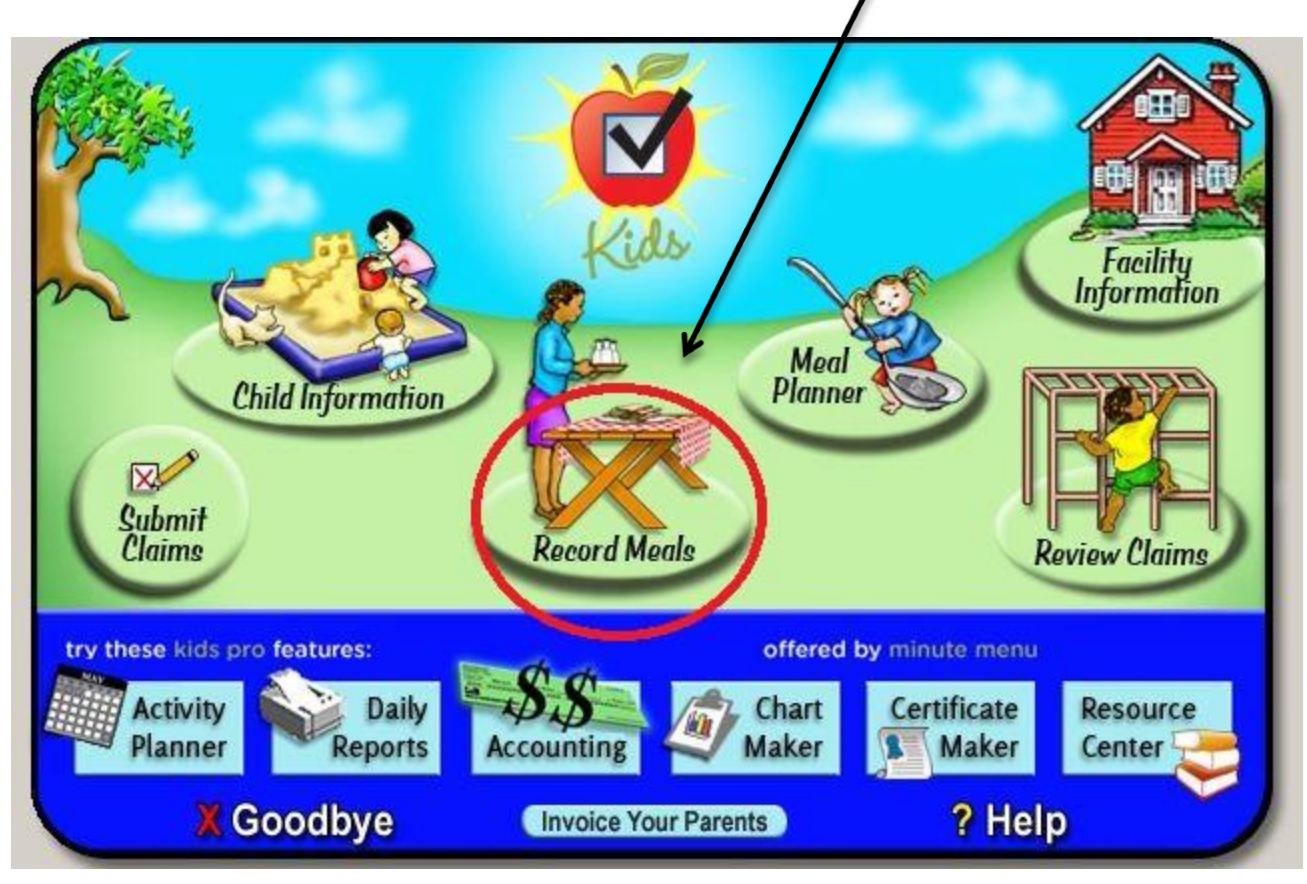

# **Entering Meals**

- Begin by selecting the date and meal you want to enter in the drop down menus at the top of the screen.
- Attendance will be entered on the left side of the screen. Meals will be entered on the right.

| Ann-Infants       Infants       Meal Date       06/17/2013       Meal       AM Snack         Imber of Servings       1       Serving Time       09:00 AM       Meal/Alternate         Infants       Stat       Age       Sch Sick       Sch       Meal/Alternate         Child Name J       Stat       Age       Sch Sick       Sch       Bread/Alternate         Davis, James       A       1y 3m       Image: Child Name J       Meat/Alternate         Duran, Ziara K       A       2y 10m       Image: Child Name J       Milk         Iones, Emily       P       2y 10m       Image: Child Name J       Milk         Smith, Jos       P       8y 6m       Image: Child Name J       Milk                                                                                                    |                        | Delete Help |                |            |                   |  |
|----------------------------------------------------------------------------------------------------|------------------------|-------------|----------------|------------|-------------------|--|
| Non-Infants     Infants     Meal Date     06/17/2013     Meal     AM Snack       umber of Servings     1     Serving Time     09:00 AM     Meal/Alternate       Child Name A     Stat     Age     Sch     Sick     Sch       Davis, James     A     1y 3m     Meal/Alternate       Duran, Ziara K     A     2y 10m     P       Iones, Emily     P     2y 10m     Milk       Smith, Joe     P     8y 6m     Milk                                                                                                    | ecord Meals Child In & | Out Times   |                | ~          |                   |  |
| Jumber of Servings       1       Serving Time       09:00 AM       Meat/Alternate         Child Name A       Stat       Age       Sch       Sick       Sch       Serving         Davis, James       A       1y 3m       Bread/Alternate       Bread/Alternate         Duran, Ziara K       A       2y 10m       Fruit/Vegetable 1         Iones, Emily       P       2y 10m       Milk         Smith, Jose       P       8y 6m       Milk                                                                                                    | Non-Infants Infants    | Mea         | Date 06/17/201 | 13 -) (    | Meal AM Snack 🗸 👻 |  |
| Child Name A       Stat       Age       Sch       Sick       Sch       Serv 1       Meat/Alternate         Davis, James       A       1y 3m       Bread/Alternate       Bread/Alternate         Duran, Ziara K       A       2y 10m       Fruit/Vegetable 1         Iones, Emily       P       2y 10m       Milk         Yamath, Joe       P       2y 0m       Milk         Smith, Jessica       P       8y 6m       S       Milk                                                                                                    | umber of Servings 1 🚽  | Serving     | Time 09:00 AM  |            |                   |  |
| Davis, James     A     1y 3m     Bread/Alternate       Duran, Ziara K     A     2y 10m     Fruit/Vegetable 1       Iones, Emily     P     2y 10m     Milk       Yamath, Joe     P     2y 0m     Milk                                                                                                    | °hild Name A           | Stat Ane    | Sch Sick Si    | Serv 1     | Meat/Alternate    |  |
| Duran, Ziara K     A     2y 10m     Fruit/Vegetable 1       Iones, Emily     P     2y 10m     Milk       Variath, Joe     P     2y 0m     Milk       Smith, Jessica     P     8y 6m     S                                                                                                    | Davis James            | Δ 1v 3      |                | ut Solit I | Bread/Alternate   |  |
| Iones, Emily P 2y 10m Annual Annual A | Duran, Ziara K         | A 2y 1      | 0m 🗌 🗌         |            | Fruit/Vegetable 1 |  |
| Namath, Joe P 2y 0m All Milk                                                                                                    | Jones, Emily           | P 2y 1      | 0m             |            |                   |  |
| Smith, Jessica P 8y 6m S                                                                                                    | Namath, Joe            | P 2y 0      | m 🗌 [          |            | Milk              |  |
| Creith John D. 41/6m                                                                                                    | Smith, Jessica         | P 8y 6i     | m S 🗌          |            |                   |  |
|                                                                                                    | Smith, John            | P 1y 6i     | m 📃 📃          |            |                   |  |
|                                                                                                    |                        |             |                |            |                   |  |
|                                                                                                    |                        |             |                |            | 1                 |  |

#### **Entering Daily Attendance**

To count a child present for a meal, check the third box next to their name. If the child was not present for the meal, leave the boxes blank.

| Child Name ≜   | Stat | Age Sch Sick | Sch Serv 1<br>Out |
|----------------|------|--------------|-------------------|
| Davis, James   | А    | 1y 3m        |                   |
| Duran, Ziara K | A    | 2y 10m       |                   |
| Jones, Emily   | P    | 2y 10m       |                   |
| Namath, Joe    | P    | 2y 0m        |                   |
| Smith, Jessica | Р    | 8y 6m S      |                   |
| Smith, John    | P    | 1y 6m        |                   |
| Smith, Sonn    | F    | Ty on        |                   |

#### "School Out"

The second box in the attendance schedule is labeled "Sch Out." This box is used when school age children (who are usually only at the day care in the afternoon) are with you all day because their school is closed. To mark the child present, click both the "Sch Out" box AND the "Serv I" box. It should look like this:

| Child Name ▲   | Stat | Age    | Sch | Sick | Sch          | Serv 1       |
|----------------|------|--------|-----|------|--------------|--------------|
| Davis, James   | А    | 1y 3m  |     |      |              | X            |
| Duran, Ziara K | А    | 2y 10m |     |      |              |              |
| Jones, Emily   | Р    | 2y 10m |     |      |              | X            |
| Namath, Joe    | Р    | 2y Om  |     |      |              |              |
| Smith, Jessica | P    | 8y 6m  | S   |      | $\mathbf{X}$ | $\mathbf{X}$ |
| Smith, John    | Р    | 1y 6m  |     |      | 7            | N            |

#### **Entering Menus**

Enter the components of your meals by clicking the buttons on the far right of the screen that look like this → ... This button will open the list of foods for each meal component. Click on the foods you served to fill in each component. A completed meal might look

something like this  $\rightarrow$ Remember to click "Save" at the bottom right of the screen when you have entered all your meal and attendance information.

| Meat/Alternate    | Chicken Breasts (022)    | 2   |
|-------------------|--------------------------|-----|
| Bread/Alternate   | Wheat Bread (028)        |     |
| Fruit/Vegetable 1 | Green Salad (185)        | 233 |
| Fruit/Vegetable 2 | Grapes (021)             |     |
| Milk              | 1%, skim (ages 2+) / who |     |

#### Recording Infant Menus

- Minute Menu separates infants from older children. To enter your infant menus, click "Infants" in the top left corner of the screen → Record Meals Child In & Out T
- Enter the infant attendance and menu the same as you did for the older children. It might look something like

Non-Infants

Infants

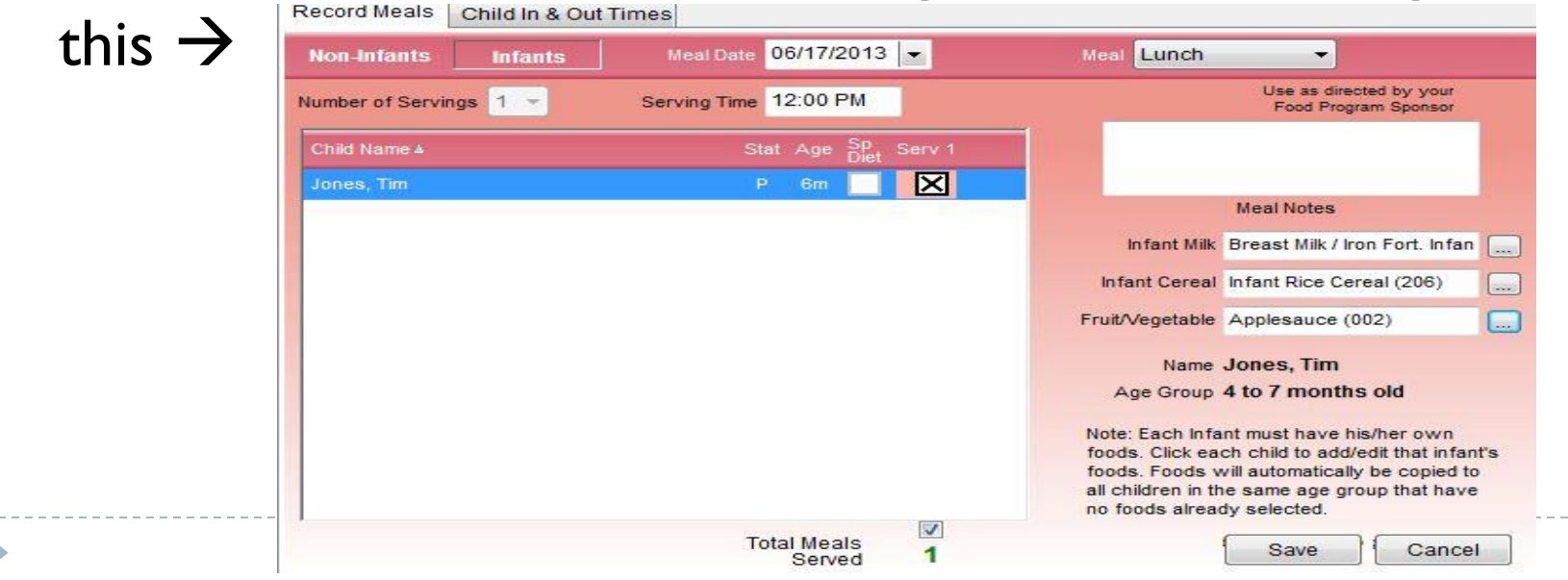

# Recording Infant Menus

#### **IMPORTANT:**

#### You must enter menus individually for each infant.

| on-Infants Infants   | Meal Date 06/17/2013 -     | Meal Lunch 👻                                                                                                    |
|----------------------|----------------------------|----------------------------------------------------------------------------------------------------|
| nber of Servings 1 👻 | Serving Time 12:00 PM      | Use as directed by your<br>Food Program Sponsor                                                                                                    |
| ild Name.≜           | Stat Age Sp<br>Diet Serv 1 |                                                                                                    |
| nes, Tim             | P 6m 📃 🔀                   | Meal Notes                                                                                                    |
|                      |                            | Infant Milk Breast Milk / Iron Fort. Infan                                                                                                    |
|                      |                            | Infant Cereal Infant Rice Cereal (206)                                                                                                    |
|                      |                            | Fruit/Vegetable Applesauce (002)                                                                                                    |
|                      |                            | Name Jones, Tim                                                                                                    |
|                      |                            | Age Group 4 to 7 months old                                                                                                    |
|                      |                            | Note: Each Infant must have his/her own<br>foods. Click each child to add/edit that infant's<br>foods. Foods will automatically be copied to<br>all children in the same age group that have<br>no foods already selected. |
|                      | Total Meals                | Save Cancel                                                                                                    |

#### Meal Planning

You can save some time by scheduling your menus in advance and saving meals that you serve often. To do this, click "Meal Planner."

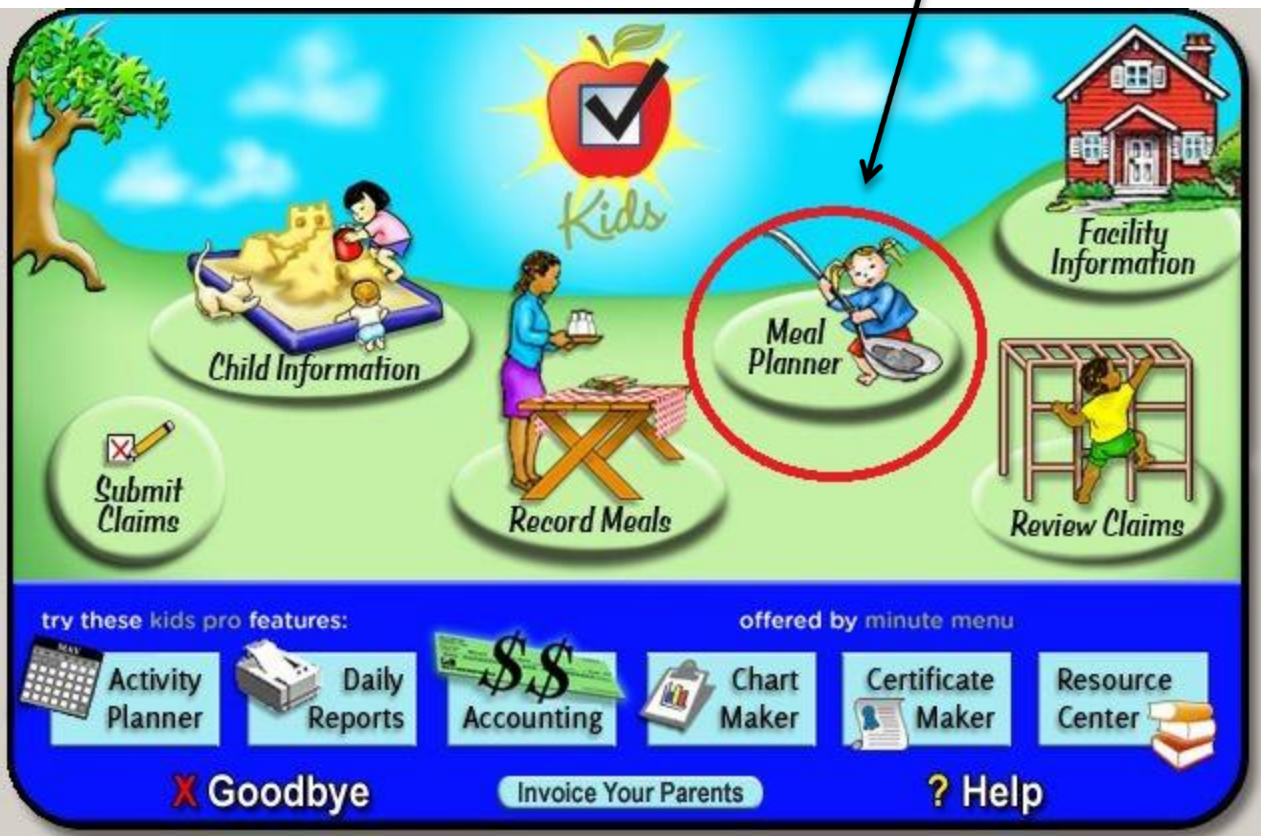

#### Scheduling Menus

Open the calendar and double click on the day you want to enter. Enter only the meals you serve and save. If you claim AM snack, lunch and dinner, your menu might look something like this →

| Meat/Alt Bread/Alt | French Toast (013)                                                                                                    | Meat/Alt                                                                             | Chicken Breasts (022)                                                                                                    |
|--------------------|----------------------------------------------------------------------------------------------------|--------------------------------------------------------------------------------------|----------------------------------------------------------------------------------------------------|
| Bread/Alt          | French Toast (013)                                                                                                    | D                                                                                    |                                                                                                    |
|                    | and a state of the second state of the second | Bread/Alt                                                                            | Rolls (024)                                                                                                    |
| Fruit/Veg          | Apple Juice (051)                                                                                                    | Fruit/Veg 1                                                                          | Watermelon (042)                                                                                                    |
| Milk               |                                                                                                    | Fruit/Veg 2                                                                          | Green Salad (185)                                                                                                    |
|                    |                                                                                                    | Milk                                                                                 | 1%, skim (ages 2+) / w [                                                                                                    |
| Delete             |                                                                                                    | Delete                                                                               | Use Menu Template                                                                                                    |
| Dinner             |                                                                                                    | Evening Sna                                                                          | ack                                                                                                    |
| Meat/Alt           | Turkey Ground (060)                                                                                                    | Meat/Alt                                                                             |                                                                                                    |
| Bread/Alt          | Spaghetti Noodles (077 🛄                                                                                                    | Bread/Alt                                                                            |                                                                                                    |
| Fruit/Veg 1        | Broccoli (161)                                                                                                    | Fruit/Veg                                                                            |                                                                                                    |
|                    | ASSOCIATION CONTRACTOR CONTRACTOR CONTRA                                                                                                    | CONTRACTOR STREET                                                                    |                                                                                                    |
| Contract Distances | Milk<br>Delete<br>Dinner<br>Meat/Alt<br>Bread/Alt                                                                                                    | Milk<br>Delete Dinner Meat/Alt Turkey Ground (060) Bread/Alt Spaghetti Noodles (077) | Milk Fruit/Veg 2<br>Milk Delete<br>Delete Evening Sna<br>Meat/Alt Turkey Ground (060) Heat/Alt<br>Bread/Alt Spaghetti Noodles (077 |

#### Scheduling Menus

You can print out an entire week of menus from the meal planner by clicking on the first day of the week and clicking at the top of the screen. Your menu sheet will look something like this:

|               |                                              |                                             | PROVIDER, TEST 12                            | 345                                                |                                              |              |
|---------------|----------------------------------------------|---------------------------------------------|----------------------------------------------|----------------------------------------------------|----------------------------------------------|--------------|
| June 02, 2013 | June 03, 2013                                | June 04, 2013                               | June 05, 2013                                | June 06, 2013                                      | June 07, 2013                                | June 08, 201 |
| Sun           | Mon                                          | Tue                                         | Wed                                          | Thu                                                | Fri                                          | Sat          |
|               |                                              |                                             | Breakfast                                    |                                                    |                                              |              |
|               |                                              |                                             | AM Snack                                     |                                                    |                                              |              |
|               |                                              | Egg (115)                                   |                                              |                                                    |                                              |              |
|               | French Toast (013)<br>100% Fruit Juice (051) | Wheat Bread (028)<br>100% Fruit Juice (051) | Cold Cereal (unsw (034)<br>Blueberries (006) | Hot Cereal (farin (120)<br>Applesauce (002)        | Cold Cereal (swee (035)<br>Mangos (026)      |              |
|               |                                              |                                             | 1%, skim (ages 2+ (5)                        | 1%, skim (ages 2+ (5)                              | Water (4)                                    |              |
|               |                                              |                                             | Lunch                                        |                                                    |                                              |              |
|               | Chicken Lean (022)                           | Chicken Lean (022)                          | Cheddar Cheese (103)                         | Turkey Lean (060)                                  | Mozzarella Cheese (110)                      |              |
|               | Rolls (024)<br>Watermelon (042)              | White Rice (086)<br>Ervit Cocktail (016)    | Macaroni Noodles (073)<br>Grapes (021)       | Spaghetti Noodles (077)<br>Tomato Paste/Sauc (242) | Pizza Crust (061)<br>Tomato Paste/Sauc (242) |              |
|               | Lettuce and Tomat (205)                      | Carrots (165)                               | Peas and Carrots (217)                       | Grapefruit (020)                                   | Cherries (010)                               |              |
|               | 1%, skim (ages 2+ (5)                        | 1%, skim (ages 2+ (5)                       | 1%, skim (ages 2+ (5                         | 1%, skim (ages 2+ (5)                              | 1%, skim (ages 2+ (                          |              |
|               |                                              |                                             | PM Snack                                     |                                                    |                                              |              |
|               |                                              |                                             |                                              |                                                    |                                              |              |
|               |                                              |                                             | Dinner                                       |                                                    |                                              |              |
|               | Turkey Lean (060)                            | Black Beans (071)                           | Fish Sticks (brea (038)                      | Tuna (043)                                         | Beef Lean (002)                              |              |
|               | Broccoli (161)                               | Oranges (028)                               | Watermelon (042)                             | Celery (168)                                       | Lettuce and Tomat (205)                      |              |
|               | Tomato Paste/Sauc (242)                      | Sweet Potato/Yams (237)                     | Broccoli (161)                               | Carrots (165)                                      | Fruit Cocktail (016)                         |              |
|               | 1%, skim (ages 2+ (                          | 1%, skim (ages 2+ (5)                       | 1%, skim (ages 2+ (5)                        | 1%, skim (ages 2+ (5)                              | 1%, skim (ages 2+ (5)                        |              |
|               |                                              |                                             | Evening Snack                                |                                                    |                                              |              |

#### Copy and Paste

You can also copy and paste menus in meal planner. To do this, <u>right click</u> on the day or days you'd like to copy. Click "Copy Day" to copy one day of menus, or "Copy Range" to copy more than one.

 3
 4
 5

 A L
 View Day
 A L

 10
 Copy Day

 Copy Range
 10

 17
 Paste Day(s)

Next <u>right click</u> on the day where you'd like the menu pasted and click "Paste Day(s)."

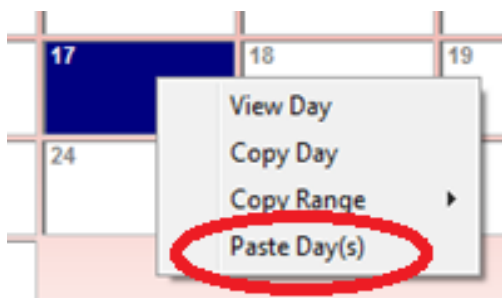

#### Menu Templates

To save meals that you serve often for easy access in Minute Menu, use the template buttons at the top of the screen in the Meal Planner section. These buttons look

like this:

Breakfast Templates

tes Snack Templates

lates Lunch / Dinner Templates

- To enter a template, click the appropriate category, then click and at the bottom of the screen. Enter the meal just as you would when scheduling menus, then save the meal.
- To use your saved meals, simply click Use Menu Template when recording your meals.

# Submitting Your Claim

Before submitting your claim, review the month for any changes you may need to make. To do this click "Daily Activities" and "Review Meals" at the top of the screen.

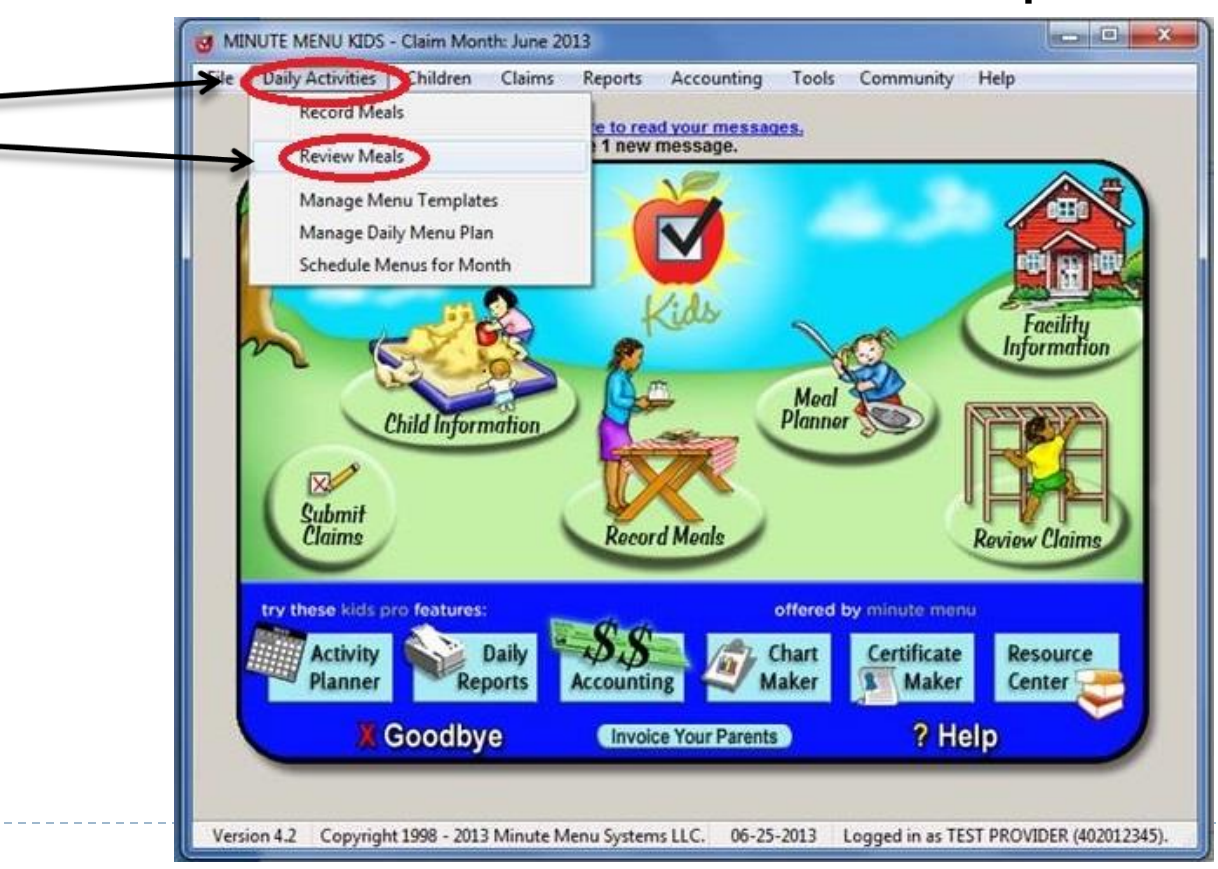

#### Submitting Your Claim

Once you have reviewed your menus, submit your claim by clicking "Submit Claim" at the bottom of the screen.

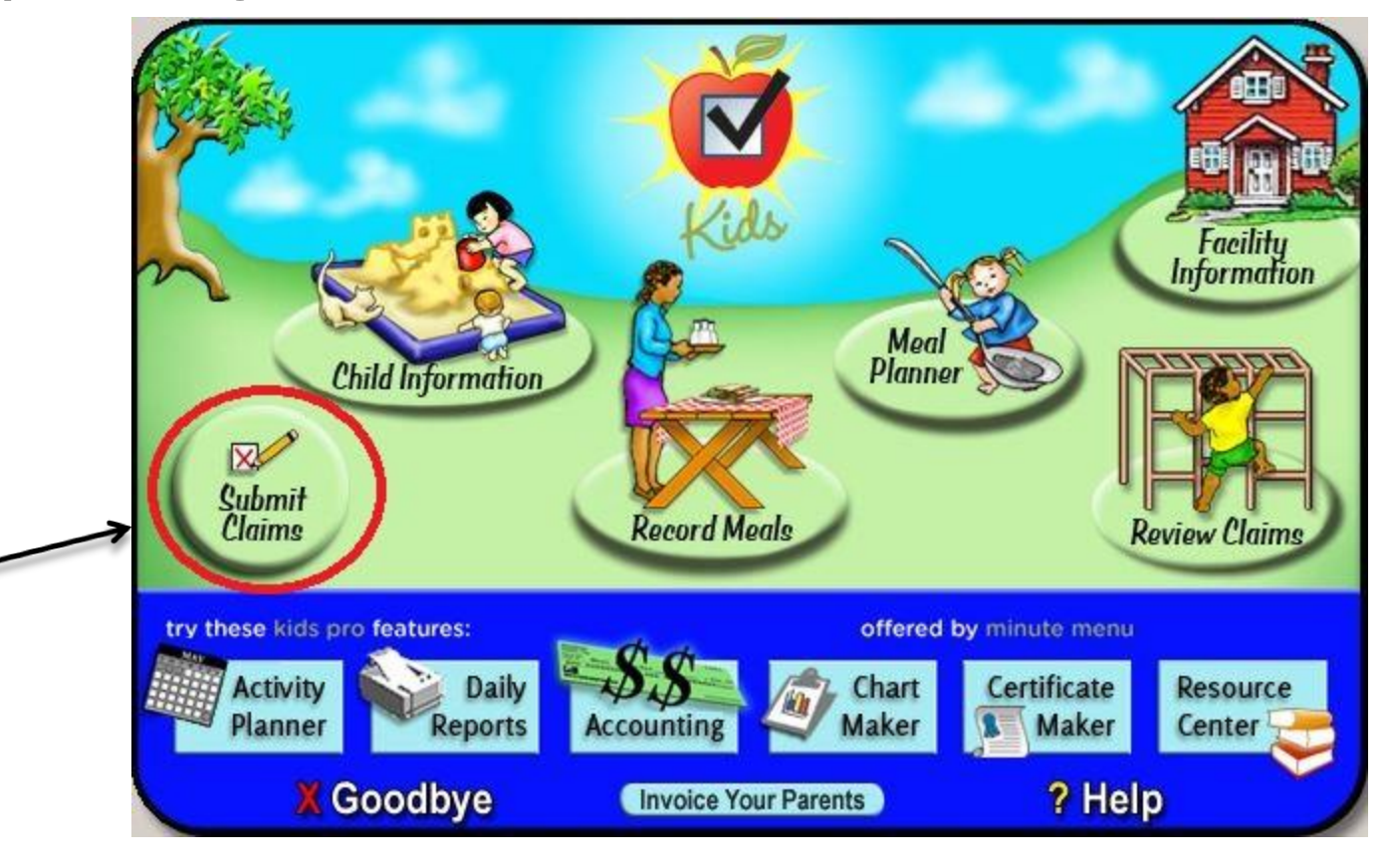

#### Submitting Your Claim

#### • To submit, you must click through three times.

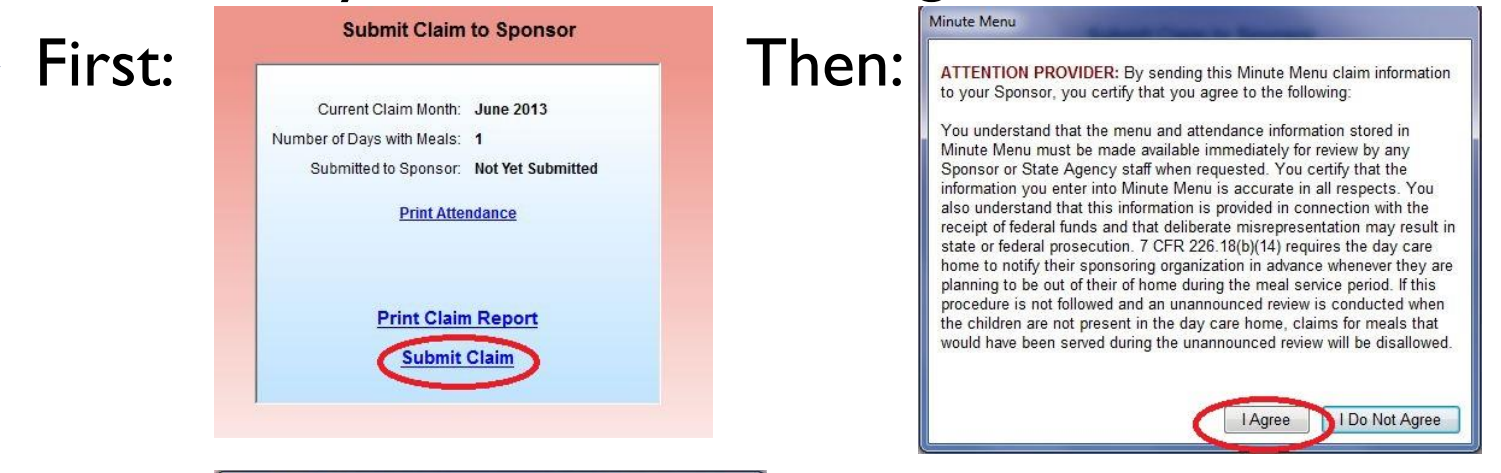

#### Finally:

#### Minute Menu

You are about to submit your monthly claim information to your Sponsor.

Before you continue, please verify all of the following:

- You have finalized all new child enrollments
- · You have sent all new enrollment forms to your Sponsor
- · You have entered all child sick days or school holidays
- You have specified any days in the month that you were closed (other than weekends)

• You have entered all meal and attendance information accurately

Click [Submit] to continue submitting your claim to your sponsor. Or click [Cancel] if you would like to stop and review your information first.

Submit

Cancel

If you are not sure if your claim has been submitted, check the claim month at the top of the screen. It should have changed to the following month. For example, if you have successfully submitted June, your screen should now say July.

#### **Reviewing Your Claim**

D

#### > To view the status of your claim, click "Review Claims."

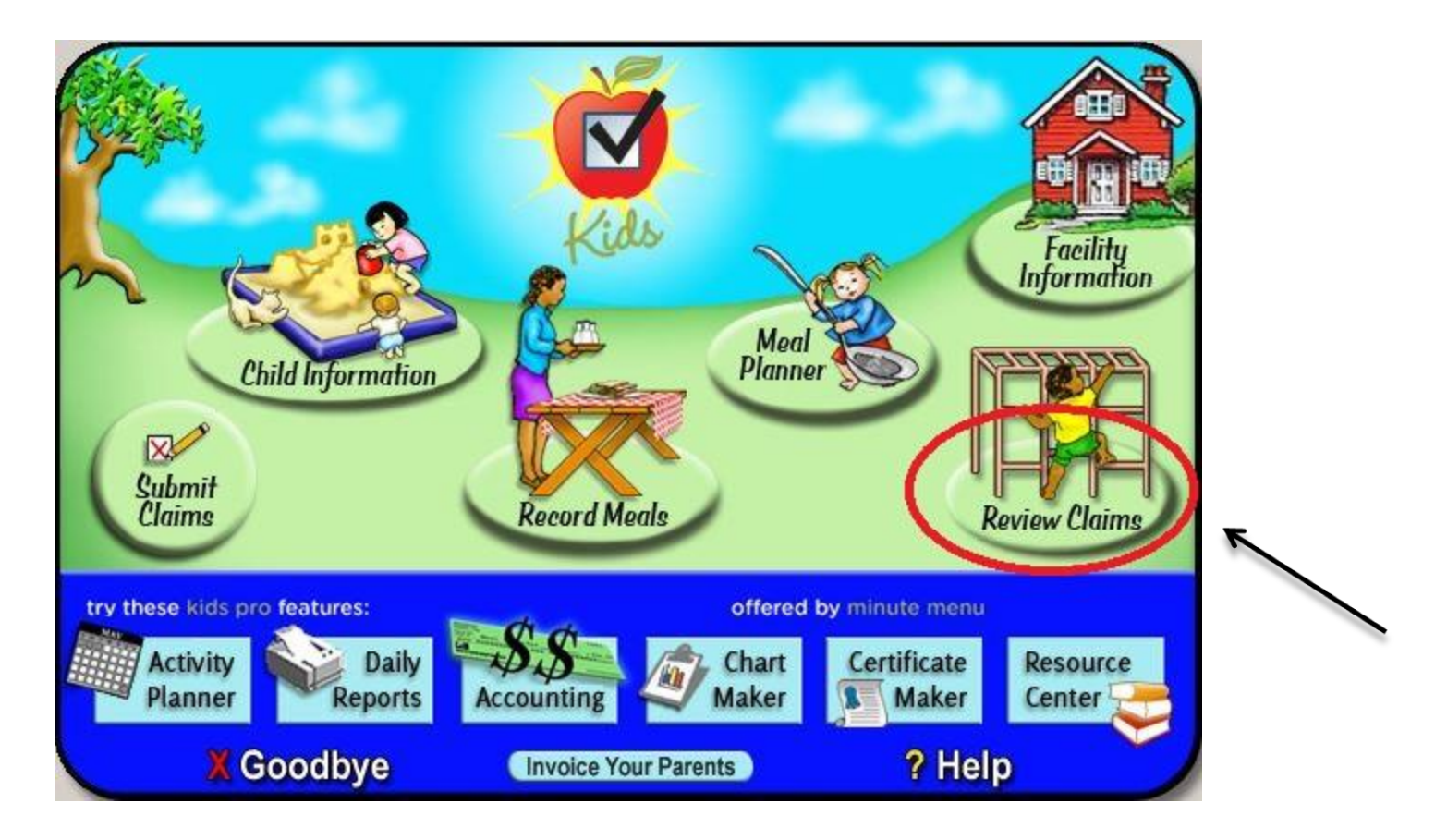

#### Reviewing Your Claim

- To view your monthly error report, select the month from the list and click "Details"  $\rightarrow$  Tax Report Details Close
- On the right side of your screen you will see the Report Box. Select Claim Summary and Errors Report.
- This report will show the amount of your reimbursement as well as any errors you may have made that resulted in meal disallowance.
- If you have questions or concerns about your error report, please call Child Care Network of New York as soon as possible. If a mistake has been made, we may be able to adjust it if you contact us immediately.

#### Managing Your Calendar

Use your calendar to let us know when your day care will be closed or when you will be out on a trip. This will ensure that we don't come to visit when you're not home and you won't be disallowed. Click "Tools" and "Manage Calendar" at the top of the screen.

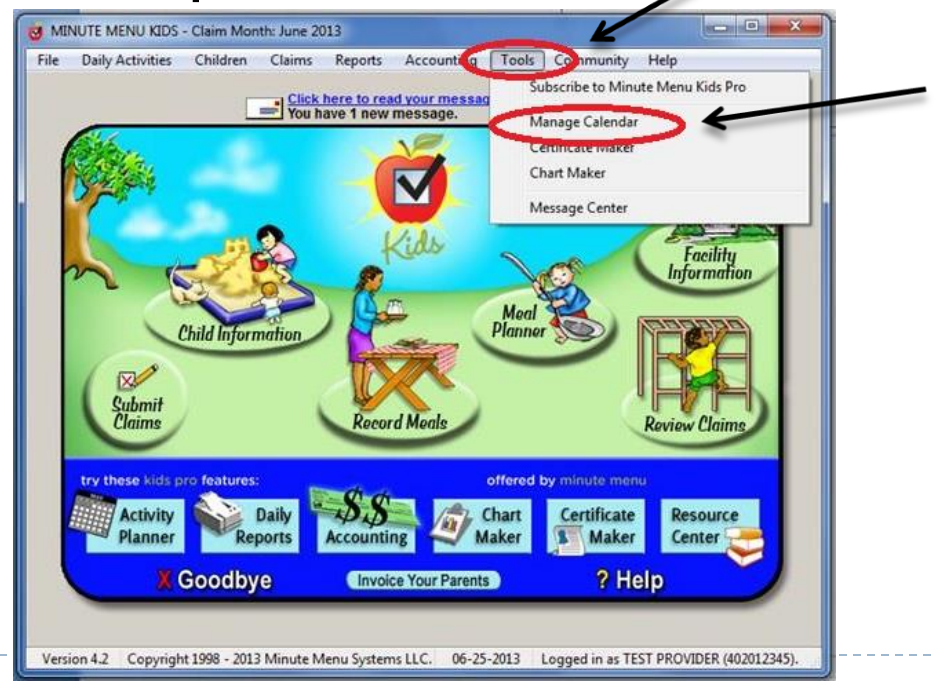

#### Managing Your Calendar

- To enter your closures, click on the day then click at the bottom of the screen.
- Check off the meals for which you'll be closed, then click "OK."

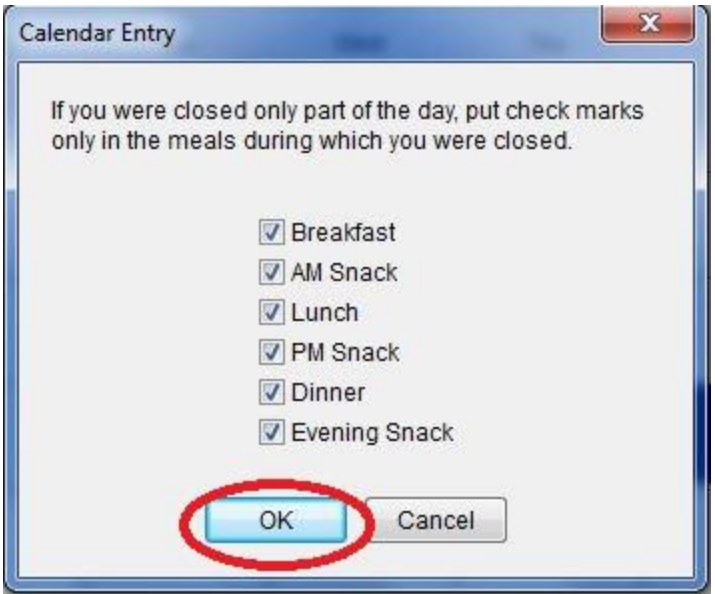

#### Child Enrollment Renewal

Once a year, you will need to renew your children's enrollment. To access the form, click "Reports," go to "Child Information," then click "Enrollment Renewal Worksheet."

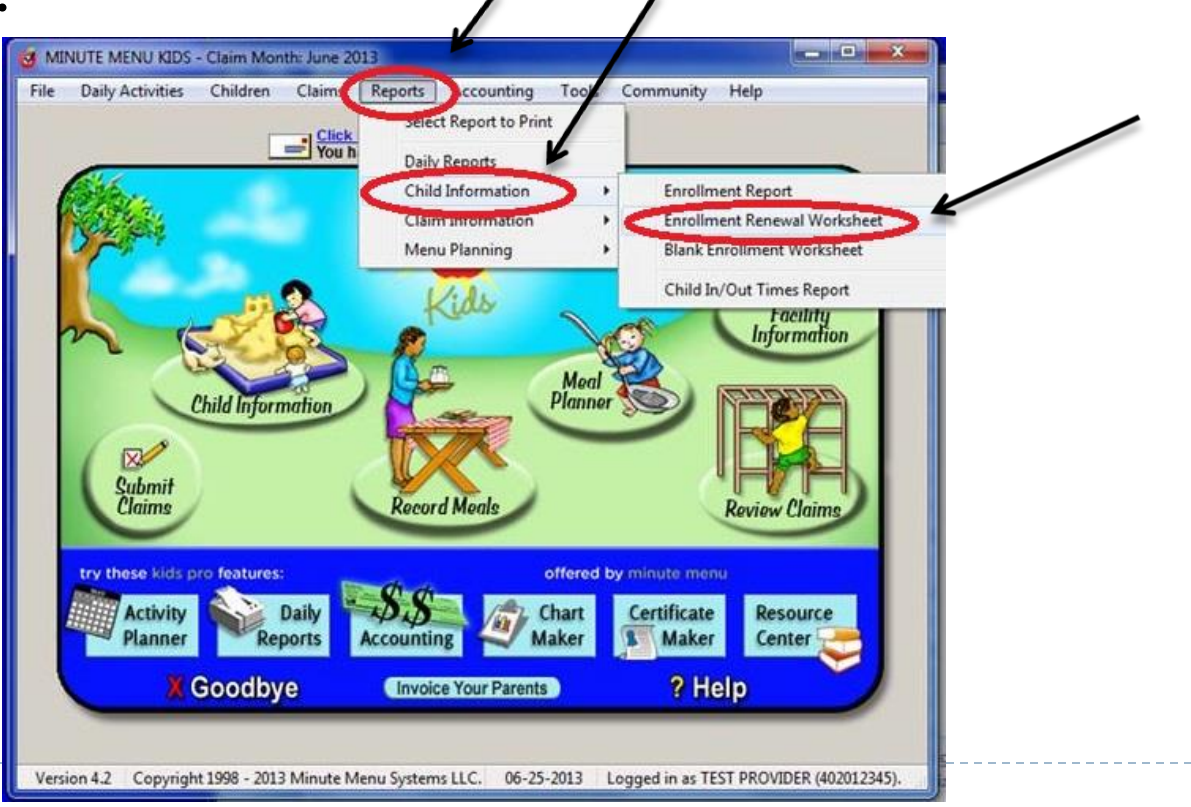

## Child Enrollment Renewal

- You must renew your children's enrollment each year during the month you originally signed with Child Care Network of New York. Example: If you started in the program in June 2012, you must complete a renewal package every June.
- For the example above, you have until July I of every year to submit the complete renewal package. Make sure all the parents sign and that you signed the top of every renewal page before faxing !
- Have each child's parent sign next to their child's name and make any <u>necessary changes</u> to their information.
- Fax the renewal worksheet <u>before</u> you submit the claim for the renewal month. Children who do not have signatures will be withdrawn from the system.

Please call us at 347-468-7488 if you need technical assistance We are here to help you!

Thank you for participating in the CACFP Program and don't forget to check your Claims Errors Report every month!